# **GUIA PARA CONEXIÓN REMOTA A CIATEC POR VPN**

A continuación, se describe el proceso para realizar conexiones remotas a CIATEC.

### Paso 1:

En el escritorio buscaremos la aplicación de Forticlient y le daremos doble clic.

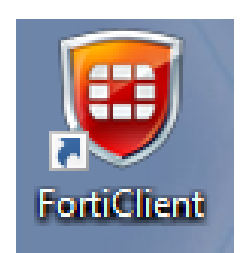

En caso de no encontrarla, la buscaremos en el navegador de Windows y la abriremos:

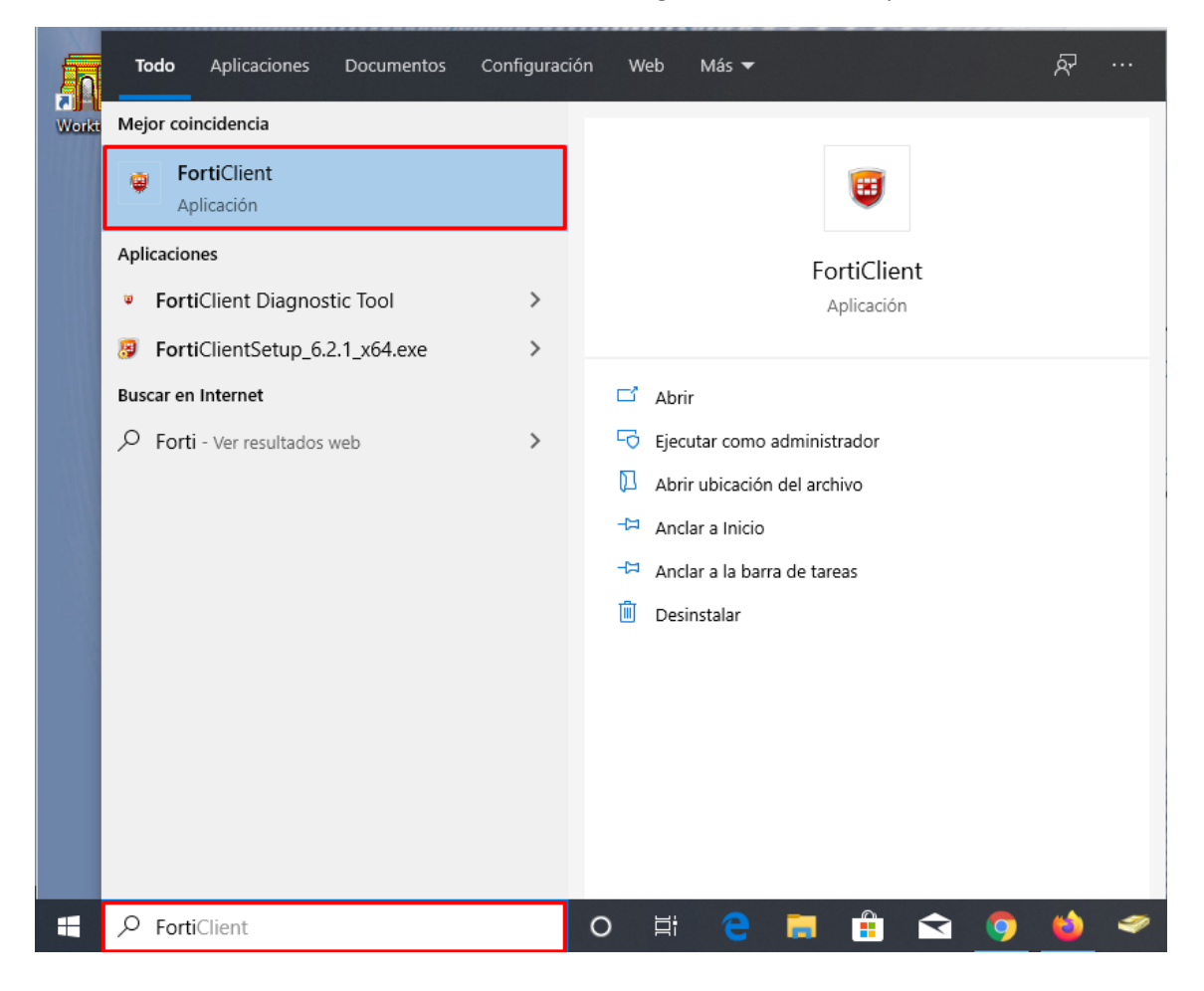

#### Paso 2:

Una vez abierta la aplicación seleccionaremos la opción de Acceso Remoto / Remote Access

En caso de no contar con esa opción habilitada se deberá de contactar a Mesa de Ayuda.

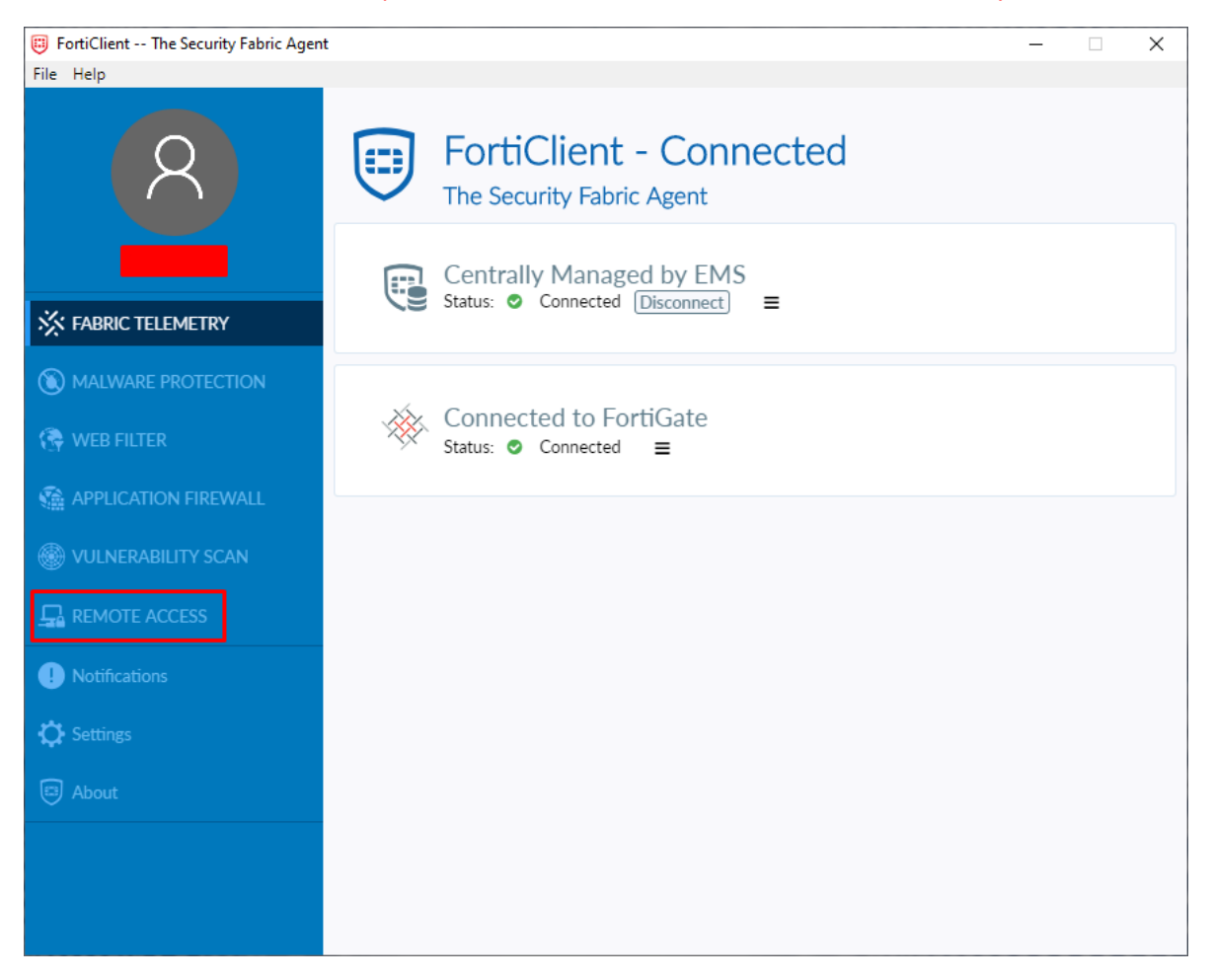

Una vez seleccionada la opción de Acceso Remoto se desplegará el siguiente menú:

| VPN Name | CIATEC  | ≡ |
|----------|---------|---|
| Username |         |   |
| Password |         |   |
|          | Connect |   |

Por default se cuenta dirigida la conexión a la **VPN** con nombre **CIATEC**, esta se puede modificar dando clic sobre el nombre y podrá utilizarse cualquiera de las opciones que se desplieguen:

| VPN Name | CIATEC •       | ≡ |
|----------|----------------|---|
| Username | Corporate VPNs |   |
| Password | CIATEC         |   |
|          | CIATEC_2       |   |
|          | Connect        |   |

En caso de no contar con ninguna VPN configurada o que se muestre el siguiente mensaje, favor de comunicarse con Mesa de Ayuda.

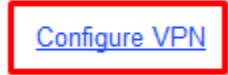

#### Paso 3:

Ingresaremos los datos de usuario y contraseña para el inicio de sesión.

En el usuario pondremos nuestro nombre completo respetando mayúsculas y minúsculas, sin acentos.

En la **contraseña** pondremos la clave de tu **usuario de dominio** (contraseña con la que desbloqueas la máquina).

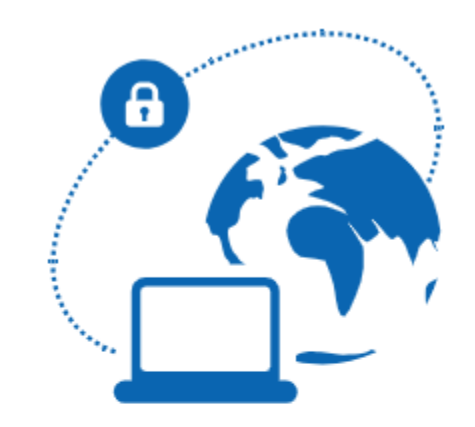

| VPN Name | CIATEC •                  | ≡ |
|----------|---------------------------|---|
| Username | Miguel Cervantes Saavedra |   |
| Password | •••••                     |   |

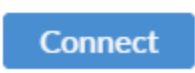

Si tienes dudas de cómo está escrito tu nombre, puedes bloquear la máquina y al momento de ingresar la contraseña tu nombre aparecerá en la parte central de la pantalla.

Una vez que ingreses los datos deberás de dar clic en Conectar / Connect. Si todos los datos son correctos se te cerrara la pantalla y podrás validar que te encuentres conectado volviendo abrir la aplicación y en el menú de Acceso Remoto / Remote Access veras lo siguiente:

|                        | ( )                      |  |  |
|------------------------|--------------------------|--|--|
| VPN Name<br>IP Address | CIATEC<br>10.212.134.151 |  |  |
| Username               |                          |  |  |
| Duration               | 00:01:55                 |  |  |
| Bytes Received         | 375.09 KB                |  |  |
| Bytes Sent             | 249.49 KB                |  |  |
| Disconnect             |                          |  |  |

#### Paso 4:

Cuando termines de utilizar el acceso remoto **deberás de desconectarte**, esto para evitar errores en futuras conexiones, para eso deberás de abrir la aplicación y en la opción de **Acceso Remoto** /Remote Access darás clic en el botón de **Desconectar / Disconnect**.

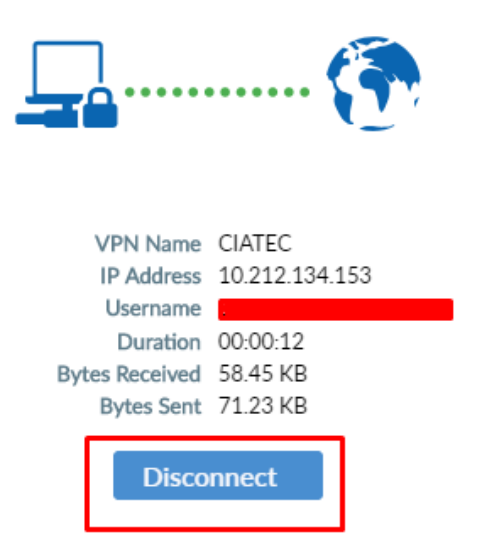

## **Principales Errores**

A continuación, se describen los principales errores que pueden surgir durante este proceso.

Si la aplicación te marca un error con terminación (-8) o (-14) favor de validar que el usuario y contraseña se encuentran bien escritos. Si tienes dudas con de que usuario y contraseña utilizar revisa el Paso 3.

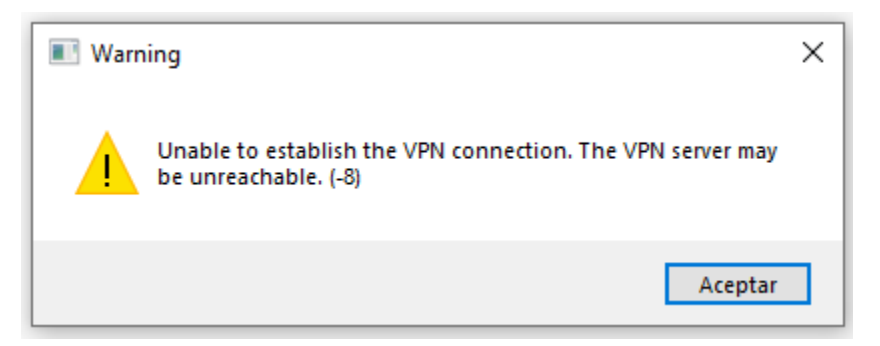

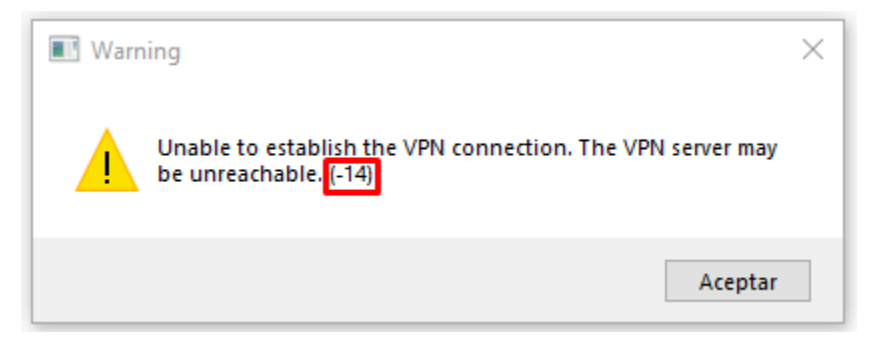

Si la aplicación te regresa el siguiente error, validar que la maquina cuente con acceso a internet, si este no es el erro cambiar de conexión VPN como se indica en el Paso 2.

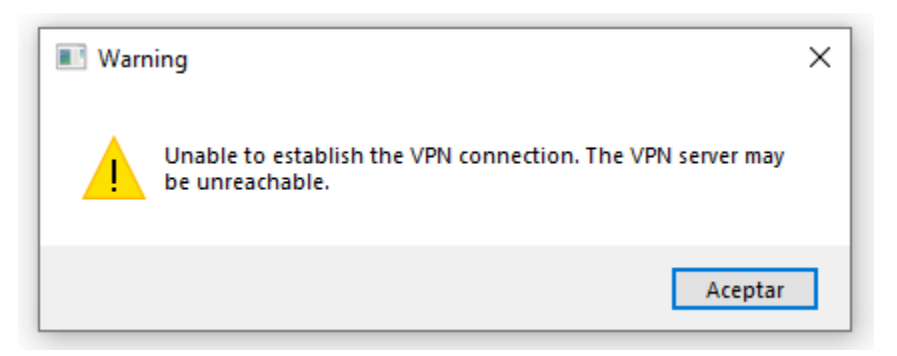

En caso de que los errores persistan, favor de comunicarse con Mesa de Ayuda.